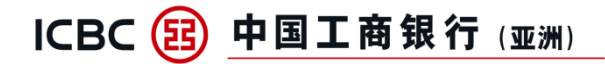

# 跨境金融 首選銀行

### Application Demonstration of Currency Linked Contract on Personal Internet Banking

Step 1: Logon to Personal Internet Banking, select "Sign Currency Linked Contract" and complete the Two-Factor Authentication (2FA). Customer can enter mobile phone number to receive SMS one-time password for completing the 2FA.

| ≔ Menu 🗘 My Menu                 | Sign Currency Linked Contract                                                                                                    |
|----------------------------------|----------------------------------------------------------------------------------------------------|
| 💄 Account Services 🗸 🗸           | To enhance the security of online transactions, please enter your mobile phone number to receive SMS                                                                                                    |
| 🙇 Transfer & Remittance/         | selected any investment authentication method previously, SMS one-time password will be set<br>automatically as the authentication method. You may <u>change your investment authentication setting</u> anytime                                                                                                    |
| 🗑 Investments 🛛 🗸 🗸              | via Mobile Banking or Personal Internet Banking. In order to receive transaction notification, please ensure<br>that your mobile phone number and email address recorded in our Bank is up-to-date. To ensure customer<br>data security and correctness, please use the browser versions recommend below to logon Internet |
| 🖻 Other Investment 🛛 🔨           | Banking: Microsoft Internet Explorer version 11 or above; Microsoft Edge version 89 or above; Mozilla<br>Firefox version 72 or above; Apple Safari version 13 or above; Google Chrome version 80 or above.                                                                                                    |
| Currency-linked Product          | Please enter your SMS one-time password to continue:                                                                                                    |
| Sign Currency Linked<br>Contract |                                                                                                    |
| CLC Enquiry                      | Enter SMS OTP     Get verification code                                                                                                    |
| Structured Deposit 🗸 🗸 🗸 🗸 🗸     |                                                                                                    |
| Insurance 🗸                      | Submit Clear                                                                                                    |

# Step 2: After the verification, customer clicks "Click here" to watch the video of training on derivatives knowledge. Click "Confirm" upon completion of the video.

Customer who already has the relevant experience with this type of investment product do not have to go through the derivatives training. Proceed to step 3.

| ate Currency Linked Contract                                                                                                    | Add to My Menu (i) Transa                                                                                                    | actior        |
|----------------------------------------------------------------------------------------------------|----------------------------------------------------------------------------------------------------|---------------|
| Create Currency Linked Contract Details Confirmation                                                                                                    | n Acknowledgment                                                                                                    |               |
| Your risk tolerance level is 5-Aggressive                                                                                                    |                                                                                                    |               |
| According to our Bank record, you do not have any experience<br>must complete Training on Derivatives Knowledge provided by<br>relevant training video.                                                                                                    | e of this type of investment product, you<br>y our Bank, please <u>click here</u> to watch th                                                       | u<br>he       |
| The following Offering Documents for this product contain<br>You should press the button of the following Offering Doc<br>Offering Documents before deciding whether to invest in                                                                                                    | in detailed information and the terms.<br>cuments, read and understand all of t<br>this product:                                                    | the           |
| CLC Leaflet Important Facts                                                                                                    | s Statement                                                                                                    |               |
| on Derivatives Knowledge Part 1 Part 2 Part 3 Part 4                                                                                                    | English Chinese                                                                                                    | Cantone       |
|                                                                                                    |                                                                                                    |               |
|                                                                                                    |                                                                                                    |               |
| What are Derivatives?                                                                                                    |                                                                                                    |               |
|                                                                                                    |                                                                                                    |               |
| ► 0:02 / 3:30 <>> [] :                                                                                                    |                                                                                                    |               |
| Disclaimer<br>This video is produced based on materials provided by the Hong Kong Association of Banks ( "HKAB" ). Al<br>The video does not, and is not designed to, satisfy any particular regulatory requirements in any jurisdiction<br>eviewed by any regulatory authorities in any jurisdiction. | Il intellectual property rights in and to this video are owned by HKAB.<br>In in relation to investor education or otherwise. The video has not bee | en<br>ois not |

in a above video is not intended to be relied upon by any person as protessional advice. It is created for the purpose or providing general information, without taking into any account or any person's objectives or needs. Therefore, this video may not disclose all the risks involved. Before making investment decision, you should thoroughly study the relevant offering documents, financial reports and risk disclosure statements of the investment product(s) to be invested. Further, you should consider your own circumstances and financial position to ensure the investment are suitable for your particular investment needs. You should seek independent financial and professional advice before trading or investment. This video does not constitute an offer for the purchase or sales of any investment products. To the maximum extent permitted by any applicable law, HKAB and its employees, agents and representatives expressly disclaim all or any liability (whether in tort or contract or

otherwise) for any loss, damage, costs or expenses of any nature arising from or in connection with: \* the contents of or omissions from the video, including any express or implied representations, statements or conclusions; \* the provision to, or use by, any person of the video or any part of it; \* the preparation of the information contained in the video; and

\* any person relying on, disclosing or using any information or statement conta

ted with the video. Confirm

Step 3: Tick the check box to confirm the completion of training on derivatives knowledge. Next, click to read the CLC Leaflet and Important Facts Statement.

| reate Currency Linked Contract                                                                                                    | (                                                                                                    | Add to My Menu                                                          | (i) Transaction Ti                       |
|----------------------------------------------------------------------------------------------------|----------------------------------------------------------------------------------------------------|-------------------------------------------------------------------------|------------------------------------------|
| 1<br>Create Currency Linked Contract                                                                                                    | 2<br>Details Confirmation                                                                                 | Acknowled                                                               | lgment                                   |
| Your risk tolerance level is 5-Aggressiv<br>confirm that I have completed train<br>comply with the criteria for client's know<br>investor characterization, and fully und | /e<br>ning on derivatives knowledge<br>wledge of derivatives as set or<br>lerstand the risks, features an | provided by ICBC (A<br>ut in the requirements<br>d nature of derivative | sia), so as to<br>s in relation to<br>s. |
| The following Offering Documents f<br>You should press the button of the f<br>Offering Documents before deciding                                                          | or this product contain deta<br>following Offering Documen<br>g whether to invest in this p               | iled information and<br>ts, read and unders<br>roduct:                  | d the terms.<br>stand all of the         |
| CLC Leafle                                                                                                    | t Important Facts State                                                                                   | ment                                                                    |                                          |

## Step 4: Input the subscription details

| Deposit Information           |                                      |                                                  |            |               |
|-------------------------------|--------------------------------------|--------------------------------------------------|------------|---------------|
| Instrument-linked<br>Account: |                                      | Time Deposit 🗸                                   | (Required) |               |
| Base Currency:                | HKD                                  | •                                                | (Required) |               |
| Settlement Account:           |                                      | 港幣_往來賬戶_財富賬戶▼                                    | (Required) | Check Balance |
|                               | Actual available balar<br>Book balar | nce: HKD 99,900,000.00<br>nce: HKD 99,900,000.00 |            |               |
| Currency:                     | HKD                                  | •                                                |            |               |
| Principal Amount:             | 50000                                |                                                  | (Required) |               |

Minimum Principal Amount is USD\$5,000 (or its equivalent in any other foreign currency).

| Please Select         |                                                                      |
|-----------------------|----------------------------------------------------------------------|
| Linked Currency:      | CAD                                                                  |
| Investment Period:    | 2-Week 👻                                                             |
| Strike Rate:          |                                                                      |
|                       | Interest Rate Enquiry Clear                                          |
| As at 2024-5-14 16:4  | :25 117 HKT                                                          |
| nterest Rate below is | or the reference only (The quote will be updated in every 15 second) |
| Base Currency Lin     | ed Currency Spot Rate Strike Rate Basis Point Interest Rate(%        |

| Interest Rate below is for the reference only (The quote will be updated in every 15 second) |                 |           |             |              |                         |  |
|----------------------------------------------------------------------------------------------|-----------------|-----------|-------------|--------------|-------------------------|--|
| Base Currency                                                                                | Linked Currency | Spot Rate | Strike Rate | Basis Point  | Interest Rate(%p.a)     |  |
| HKD                                                                                          | CAD             | 5.7119    | 5.7119      | O(Spot Rate) | 2-Week: <u>35.0000%</u> |  |
| HKD                                                                                          | CAD             | 5.7119    | 5.7019      | 100          | 2-Week: <u>32.8500%</u> |  |

### Step 5: Select the Interest rate

| Real-time Quot  | te (The quote will b                 | e update          | d in every 15 s | econd)      |                             |
|-----------------|--------------------------------------|-------------------|-----------------|-------------|-----------------------------|
| Base Currency   | Linked Currency                      | Spot Ra           | e Strike Rate   | Basis Point | Interest Rate(%p.a)(2-Week) |
| HKD             | CAD                                  | 5.7119            | 5.7119          | 0           | 35.0000%                    |
| Product Detail( | The quote will be u                  | pdated ir         | every 15 sec    | ond)        |                             |
|                 | IL Accoun                            | t No:             | T               | ime Deposit |                             |
| Settlement /    | Account and Settle<br>Curr           | ment<br>ency:     | Ř               | 售幣_往來賬戶     | i_財富賬戶 HKD                  |
|                 | Base Curre                           | ency: Hk          | D               |             |                             |
|                 | Linked Curre                         | ency: CA          | D               |             |                             |
|                 | Product                              | Risk: 2-0         | Conservative    |             |                             |
|                 | Trade                                | Date: 20          | 24-05-14        |             |                             |
|                 | Effective                            | Date: 20          | 24-05-14        |             |                             |
|                 | Investment Pe                        | eriod: 2-\        | Veek ( 14 Day   | s)          |                             |
|                 | Determination I                      | Date: 20          | 24-05-28        |             |                             |
|                 | Maturity I                           | Date: 20          | 24-05-28        |             |                             |
|                 | Interest Rate(%                      | p.a): 35          | .0000%          |             |                             |
|                 | Spot                                 | Rate: CA          | D/HKD 5.711     | 9           |                             |
|                 | Strike                               | Rate: CA          | D/HKD 5.711     | Э           |                             |
|                 | Basis F                              | Point: 0          |                 |             |                             |
| Principal Amo   | unt and Interest An<br>(Base Curre   | nount<br>ncy): Hk | D 50671.23      |             |                             |
| Principal Amo   | unt and Interest An<br>(Linked Curre | nount CA          | D 8871.17       |             |                             |

#### Step 6: Conduct the suitability assessment

According to the bank record, do you have experience in investing in the same investment type of this investment product within past 3 years?

Yes

#### What is your Investment Objective for this transaction?

Capital Preservation - I aim to preserve capital with marginal investment returns and keep investment loss at a minimum.

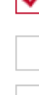

Income Generation - I aim to achieve investment return generated from income (e.g. dividend, coupon, interest).

Growth Orientation - I aim to achieve high investment return and accept higher risk.

Speculation - I aim to achieve profit maximization through investment (which may include leveraged/ exotic product).

According to your most updated information in Customer Risk Profiling questionnaire, your overall objective on your investment portfolio is [Speculation], which is inconsistent with the investment objective in this transaction. Please confirm whether you will still proceed this transaction in accordance with the investment objective mentioned above?

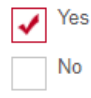

#### Asset concentration assessment

Total investment amount of your/ your company's current holding of same type of investment products in other financial institutions and same type of investment product invested in this bank on same day (if any): HKD [50000.00]

Your/ your company's total net worth in other financial institutions: HKD 100000.00

According to the bank record and information you/ your company provided, your/ your company's percentage of the investment amount of this product together with the total investment amount of your/ your company's current holding of same type of investment products in this Bank and other financial institutions out of your individual/company total net worth in this Bank is:

#### [50]% or Above

According to the bank record and further information you/ your company provided, your/ your company's percentage of the investment amount of this product together with the total investment amount of your/ your company's current holding of same type of investment products in this Bank and other financial institutions out of your individual/company total net worth in this Bank and other financial institutions is:

#### Below [50]%

According to the bank record, your/ your company's percentage of the investment amount of this product together with the total investment amount of your/ your company's current holding of the product(s) with [low] risk in this Bank out of your individual/company total net worth in this Bank is:

#### Below [100]%

According to the bank record, your/ your company's percentage of the investment amount of this product together with the total investment amount of your/ your company's current holding of the product(s) issued by the same issuer of this product in this Bank out of your individual/company total net worth in this Bank is:

#### [50%] or Above

According to the bank record and information you/ your company provided, your/ your company's percentage of the investment amount of this product together with the total investment amount of your/ your company's current holding of the product(s) issued by the same issuer of this product in this Bank out of your individual/company total net worth in this Bank and other financial institutions is:

#### Below [50%]

Do you have experience in investing in the same investment product type of this product?

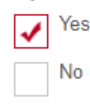

According to the Bank record, your Vulnerable customer type is "Non vulnerable customer". If your current circumstance has any change, please perform the <u>Vulnerable customer assessment</u> again before proceeding investment transaction.

### Step 7: Read the Customer Acknowledgement and click "Process" to continue

### Customer Acknowledgement

 I/We make the following acknowledgement in relation to the transaction(s) above:-1.1. The Bank will not provide me/us with any tax, legal or financial advice in relation to my/our investment in the CLC.

1.2. I/We understand the extent of the risk of loss to which I am/we are exposed as a result of my/our investment in the CLC and the extent to which such risk is appropriate for me/us in light of my/our financial situation circumstances and objectives.

1.3. I/We understand that the return of CLC is linked to the exchange rates of the Base Currency against the Linked Currency. Movements in exchange rates can be unpredictable, sudden and drastic, and affected by complex political and economic factors. Such changes, which can be sudden and large may cause me/us to suffer significant losses on the principal of my/our investments.

1.4. I/we have received, read the Important Facts Statement in a language of my/our choice and fully understand and agree to accept product mechanism, key features and risk of the CLC.

1.5. This order contained herein is only valid on the Trade Date only as specified at the top of this Order Form. Once submitted, this order cannot be amended and is binding on me/us.

1.6. This order is subject to the acceptance by the Bank, and the Bank shall not be obliged to execute this order and may unilaterally cancel this order due to any change in market conditions as the Bank may in its sole discretion determine. If this Order is executed, the details of the Order including the Interest Rate at which the CLC is placed will be notified to me/us in the confirmation to be given to me/us by the Bank. If the Order is not executed, the Bank will use reasonable endeavours in the method as the Bank deems appropriate to inform me/us accordingly.

1.7. The Bank has not given to me/us any assurance or guarantee as to the expected performance or result of the Contract.

1.8. I/We have read and drawn attention to the above "Warning for investing in Currency-Linked Contract" and was/were alerted of the inherent risk of the relevant Currency-Linked Contract.
1.9. I/we understand the indicative terms provided by the Bank from time to time to me/us and all information contained in the analysis and profiles therein is produced for general reference purposes only and is subject to, and modified by, the final contract agreed between me/us and the Bank. I/We agree that any representation or statement (express or implied) contained in the indicative terms has not been relied upon by me/us in making my/our decision to invest in the Contract;

| Proceed Clear |
|---------------|
|---------------|

Step 8: Review the subscription details. Read the declarations at the bottom and tick the check boxes if you agree. Click on "Confirm" to complete the application.

| Create Currency Linked Centrast                            | Dataila Confirmation Askr                                                                                                    | -(3)                                                                                                    |
|------------------------------------------------------------|----------------------------------------------------------------------------------------------------|----------------------------------------------------------------------------------------------------|
| Create Currency Linked Contract                            | Details Confirmation Ackn                                                                                                    | owiedgment                                                                                                    |
| CONFIRMATION                                               |                                                                                                    |                                                                                                    |
| IL Account No:                                             | Time Deposit                                                                                                    |                                                                                                    |
| Settlement Account and Settlement<br>Currency:             | 港幣_往來賬戶_財富賬戶                                                                                                    | HKD                                                                                                    |
| Base Currency:                                             | HKD                                                                                                    |                                                                                                    |
| Linked Currency:                                           | CAD                                                                                                    |                                                                                                    |
| Product Risk:                                              | 2-Conservative                                                                                                    |                                                                                                    |
| Customer Risk:                                             | 5-Aggressive                                                                                                    |                                                                                                    |
| Trade Date:                                                | 2024-05-14                                                                                                    |                                                                                                    |
| Effective Date:                                            | 2024-05-14                                                                                                    |                                                                                                    |
| Investment Period:                                         | 2-Week ( 14 Days )                                                                                                    |                                                                                                    |
| Determination Date:                                        | 2024-05-28                                                                                                    |                                                                                                    |
| Maturity Date:                                             | 2024-05-28                                                                                                    |                                                                                                    |
| Interest Rate(%p.a):                                       | 35.0000%                                                                                                    | Refresh                                                                                                    |
| Spot Rate:                                                 | CAD/HKD 5 7114                                                                                                    |                                                                                                    |
| Strike Rate:                                               | CAD/HKD 5 7114                                                                                                    |                                                                                                    |
| Basis Point:                                               | 0                                                                                                    |                                                                                                    |
| Principal Amount:                                          | HKD 50000.00                                                                                                    |                                                                                                    |
|                                                            |                                                                                                    |                                                                                                    |
| Principal Amount and Interest Amount<br>(Base Currency):   | HKD 50671.23                                                                                                    |                                                                                                    |
| Principal Amount and Interest Amount<br>(Linked Currency): | CAD 8871.95                                                                                                    |                                                                                                    |
| Return on Maturity:                                        | f on the Determination Date, the "Linked<br>appreciated or equal to the "Strike Rate", t<br>and Interest Amount will be paid to the Ac<br>ransferring [ HKD 50671.23 ] in the "Base<br>Designated Account [ 701868000281 港門<br>晉 HKD ] on the Maturity Date.<br>f on the Determination Date, the "Linked<br>lepreciated against to the "Strike Rate", th<br>and Interest Amount will be paid to the Ac<br>ransferring [ CAD 8871.95 ] in the "Linked<br>Designated Account [ 701868000283 多門<br>CAD ] on the Maturity Date. | Currency" is<br>he Principal Amount<br>count holder by<br>currency" to the<br>人在來賬戶_財富賬<br>Currency" is<br>he Principal Amount<br>count holder by<br>d Currency" to the<br>評種帳戶_財富賬戶 |

You have 13 seconds to complete the confirmation!

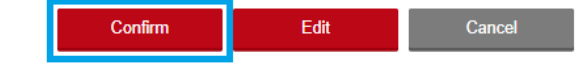

## Step 9: Transaction Completed

| Create Currency Linked Contract                |                            | Add to My Menu    | () Transaction Tips |
|------------------------------------------------|----------------------------|-------------------|---------------------|
|                                                |                            |                   |                     |
| (1)                                            | 2                          | 3                 |                     |
| Create Currency Linked Contract                | Details Confirmation       | Acknowled         | gment               |
|                                                |                            |                   |                     |
| Details C                                      | onfirmation!               |                   |                     |
| You have                                       | completed the transaction. | Please record the |                     |
| reference                                      | number.                    |                   |                     |
| Reference                                      | e number:IMK20240514119    | 92778             |                     |
| Accepted                                       | on HK Time:02-Jun-2024 (   | )4:45:00 PM       |                     |
|                                                |                            |                   |                     |
| ACKNOWLEDGEMENT                                |                            |                   |                     |
| IL Account No:                                 | Time Dep                   | osit              |                     |
| Settlement Account and Settlement<br>Currency: | 港幣_往來                      | 賬戶_財富賬戶 HKD       |                     |
| Base Currency:                                 | HKD                        |                   |                     |
| Linked Currency:                               | CAD                        |                   |                     |
| Product Risk:                                  | 2-Conservative             |                   |                     |
| Customer Risk:                                 | 5-Aggressive               |                   |                     |
| Trade Date:                                    | 2024-05-14                 |                   |                     |
| Effective Date:                                | 2024-05-14                 |                   |                     |
| Investment Period:                             | 2-Week                     |                   |                     |
| Day Count Basis:                               | 365                        |                   |                     |
| Determination Date:                            | 2024-05-28                 |                   |                     |
| Maturity Date:                                 | 2024-05-28                 |                   |                     |

## How to Check for Currency Linked Contract Record?

Step 1: If you have completed 2FA, select "CLC Enquiry" to enter the application record page. If not, please follow the website instruction to complete 2FA.

| 🖽 Menu 🏠 My Menu                 | CLC Enquiry                                                                                                    |
|----------------------------------|----------------------------------------------------------------------------------------------------|
| 🙎 Account Services 🛛 🗸           | To enhance the security of online transactions, please enter your mobile phone number to receive SMS                                                                                                    |
| ŏ Transfer & Remittance∕         | selected any investment authentication method previously, SMS one-time password will be set<br>automatically as the authentication method. You may <u>change your investment authentication setting</u> anytime                                                                                                    |
| 🗑 Investments 🗸 🗸                | via Mobile Banking or Personal Internet Banking. In order to receive transaction notification, please ensure<br>that your mobile phone number and email address recorded in our Bank is up-to-date. To ensure customer<br>data security and correctness, please use the browser versions recommend below to logon Internet |
| 🖻 Other Investment 🛛 🔨           | Banking: Microsoft Internet Explorer version 11 or above; Microsoft Edge version 89 or above; Mozilla<br>Firefox version 72 or above; Apple Safari version 13 or above; Google Chrome version 80 or above.                                                                                                    |
| Currency-linked Product          | Please enter your SMS one-time password to continue:                                                                                                    |
| Sign Currency Linked<br>Contract |                                                                                                    |
| CLC Enquiry                      | Enter SMS OTP     Get verification code                                                                                                    |
| Structured Deposit 🗸 🗸           |                                                                                                    |
| Insurance 🗸 🗸                    | Submit Clear                                                                                                    |

Step 2: Select relevant account and search criteria, then click on "Query"

| Linked Products Search                                            | Add to My Menu      | (i) Transaction Tips |
|-------------------------------------------------------------------|---------------------|----------------------|
| Linked Products<br>account :<br>Period: Last 30 Days Last 60 Days | ▼<br>Last 90 Days   |                      |
| From 2024-03-14 🛗 To 2024-05-13                                   |                     |                      |
| Query Ove                                                         | rview               |                      |
| Trade Date Settlement Date Contract No. Base Currer               | ncy Linked Currency | Interest Rate        |
| ✓ 2024-03-18 2024-03-18 IMK24031825501 HKD                        | JPY                 | 21.37%               |

Step 3: Click on the Contract No. for more transaction details

| Linked Products Det | tai | s |
|---------------------|-----|---|
|---------------------|-----|---|

| Reference Number :                                          | IMK24031825501    |
|-------------------------------------------------------------|-------------------|
| Contract No. :                                              | IMK24031825501    |
| Linked Products account :                                   |                   |
| Base Currency :                                             | HKD               |
| Linked Currency :                                           | JPY               |
| Effective Date :                                            | 2024-03-18        |
| Investment Period :                                         | 1-Week            |
| Determination Date :                                        | 2024-03-25        |
| Maturity Date :                                             | 2024-03-25        |
| Trade Date :                                                | 2024-03-18        |
| Day Count Basis:                                            | 365               |
| Interest Rate :                                             | 21.37%            |
| Strike Rate :                                               | JPY/HKD 5.2417    |
| Principal Amount :                                          | HKD 50,000.00     |
| Principal Amount and Interest Amount<br>(Base Currency) :   | HKD 50,204.92     |
| Principal Amount and Interest Amount<br>(Linked Currency) : | JPY 957,798.00    |
| Pricing Status :                                            | Matured           |
| Print Record P                                              | revious Next Back |

Back